## 6. Aktivieren von "Soap"

Um erfolgreich eine Verbindung von der microtech-Middleware zum Shop aufzubauen, muss noch die Funktion "Soap" aktiviert werden.

Im xampp-Verzeichnis im Ordner "php" ist die Ini-Datei "php" mit z. B. dem Editor oder dem Notepad++ zu öffnen.

| 📙   🕑 🔜 🖛   php                                  |                   |                                   |                    |                 |                  |                                   | _               |                                        | ×         |  |
|--------------------------------------------------|-------------------|-----------------------------------|--------------------|-----------------|------------------|-----------------------------------|-----------------|----------------------------------------|-----------|--|
| Datei Start Freigeben Ansicht                    |                   |                                   |                    |                 |                  |                                   |                 |                                        | ^ 🕐       |  |
| An Schnellzugriff Kopieren Einfügen              | Verschiel<br>nach | pen Kopieren<br>nach <del>v</del> | Löschen Umbenennen | Neuer<br>Ordner | Eigenschaften    | Öffnen 👻<br>Bearbeiten<br>Verlauf | Alles Alles     | auswählen<br>s auswähle<br>vahl umkehi | :n<br>ren |  |
| Zwischenablage                                   |                   | Organ                             | isieren            | Neu             | Öffner           | n Auswähler                       |                 | swählen                                |           |  |
| ← → ∽ ↑ 📙 → Dieser PC → Lokaler Datenträger (C:) | > xampp           | > php                             |                    |                 | ~ Ū              | "php" dur                         | chsuchen        |                                        | Q         |  |
| > 📰 Bilder                                       | ^                 | Name                              | ^                  | Ä               | nderungsdatum    | Тур                               |                 | Größe                                  | ^         |  |
| > 🦲 Desktop                                      |                   | pciconf                           |                    | 24              | 24.05.2018 12:45 |                                   | atchda          | 1 KB                                   |           |  |
| > 🔮 Dokumente                                    | 💿 pear            |                                   |                    | 24              | 24.05.2018 12:45 |                                   | Windows-Batchda |                                        | 5 KB      |  |
| > 🕂 Downloads                                    | le peardev        |                                   |                    | 24              | .05.2018 12:45   | Windows-Batchda                   |                 | 5 KB                                   |           |  |
| > 🎝 Musik                                        | i pecl            |                                   | 24                 | .05.2018 12:45  | Windows-Batchda  |                                   | 5 KB            |                                        |           |  |
| > 📑 Videos                                       |                   | 💿 phar.pl                         | har                | 25              | .04.2018 05:15   | Windows-B                         | atchda          | 11                                     | KB        |  |
| ✓ Lokaler Datenträger (C:)                       |                   | ] pharco                          | mmand.phar         | 25              | .04.2018 05:15   | PHAR-Date                         |                 | 52                                     | KB        |  |
| >                                                |                   | php php                           |                    | 25              | .04.2018 05:15   | Anwendung                         | 9               | 103 H                                  | KB        |  |
| 5                                                |                   | php                               |                    | 25              | .04.2018 05:15   | GIF-Datei                         |                 | 31                                     | (B        |  |
|                                                  |                   | bhp 👔                             |                    | 24              | .05.2018 12:45   | Konfiguratio                      | DN (SN)         | 721                                    | KB        |  |
| <i>′</i>                                         |                   | D php.ini                         | -development       | 23              | 04.2018 05:15    | INI-DEVELO                        | PIVIEN          | 711                                    | KB        |  |
|                                                  |                   | php.ini                           | -production        | 2.              | 04.2018 05:15    | Anwendung                         |                 | 201                                    | KB.       |  |
| >                                                |                   | nhn7er                            | nhed lih           | 2               | 04 2018 05:15    | LIR-Datei                         | Jaciwein        | 8351                                   | KB        |  |
| >                                                |                   | shp7pl                            | nodba.dll          | 25              | .04.2018 05:15   | Anwendung                         | iserwe          | 2871                                   | KB        |  |
| >                                                |                   | S php7ts                          | .dll               | 25              | .04.2018 05:15   | Anwendung                         | serwe           | 7,548                                  | КВ        |  |
| >                                                |                   | Php php-co                        | i                  | 25              | .04.2018 05:15   | Anwendung                         | 1               | 61 I                                   | КВ        |  |
| >                                                |                   | Php phpdb                         | 9                  | 25              | .04.2018 05:15   | Anwendung                         | 9               | 289 I                                  | КВ        |  |
| >                                                |                   | nhnun                             | +                  | 2/              | 05 2018 12:45    | Datei                             |                 | 21                                     | KR Y      |  |
| 66 Elemente 1 Element ausgewählt (71,4 KB)       | ~                 | <b>、</b>                          |                    |                 |                  |                                   |                 |                                        |           |  |

Im Menü über "Bearbeiten" - "Suchen" kann nach folgendem Eintrag: "extension=soap" bzw. ";extension=soap.dll" gesucht werden. Ist der Eintrag gefunden ist das voranstehende Semikolon zu entfernen.

| Dep - Editor                                              |                                | _                      |  | × |
|-----------------------------------------------------------|--------------------------------|------------------------|--|---|
| Datei Bearbeiten Format Ansicht ?                         |                                |                        |  |   |
| ; Be sure to appropriately set the extension_dir direct ; | ive.                           |                        |  | ^ |
| extension=bz2                                             |                                |                        |  |   |
| extension=curl                                            | Suchen                         | ×                      |  |   |
| extension=fileinfo                                        |                                |                        |  |   |
| extension=gd2                                             | Suchen nach: soap Weitersuchen |                        |  |   |
| extension=gettext                                         |                                | Suchrichtung Abbrechen |  |   |
| ;extension=gmp                                            |                                | O Nach oben            |  |   |
| ;extension=intl                                           | Groß-/Kleinschreibung          | Nach unten             |  |   |
| ;extension=imap                                           |                                |                        |  |   |
| ;extension=interbase                                      |                                |                        |  |   |
| ;extension=ldap                                           |                                |                        |  |   |
| extension=mbstring                                        |                                |                        |  |   |
| extension=exif; Must be after mbstring as it depend       | s on it                        |                        |  |   |
| extension=mysqli                                          |                                |                        |  |   |
| ;extension=ocl8_12c ; Use with Uracle Database 12c insta  | nt Client                      |                        |  |   |
| ;extension=odbc                                           |                                |                        |  |   |
| ;extension=openssi                                        |                                |                        |  |   |
| extension-pdo_musal                                       |                                |                        |  |   |
| extension=ndo_oci                                         |                                |                        |  |   |
| extension=pdo_odbc                                        |                                |                        |  |   |
| extension=pdo_odsc                                        |                                |                        |  |   |
| extension=pdo_sqlite                                      |                                |                        |  |   |
| extension=ngsg]                                           |                                |                        |  |   |
| :extension=shmon                                          |                                |                        |  |   |
| jextension shinop                                         |                                |                        |  |   |
| : The MIBS data available in the PHP distribution must be | installed.                     |                        |  |   |
| : See http://www.php.net/manual/en/snmp.installation.php  |                                |                        |  |   |
| ;extension=snmp                                           |                                |                        |  |   |
| , т<br>т                                                  |                                |                        |  |   |
| extension=soap                                            |                                |                        |  | ~ |
| <                                                         |                                |                        |  | > |

Über "Datei" und "Speichern" werden die Einstellung gespeichert. Abschließend kann der Editor beendet werden.

Nachdem alle Schritte durchgeführt wurden, steht eine funktionale Testumgebung mit Shopware-Shop zur Verfügung.

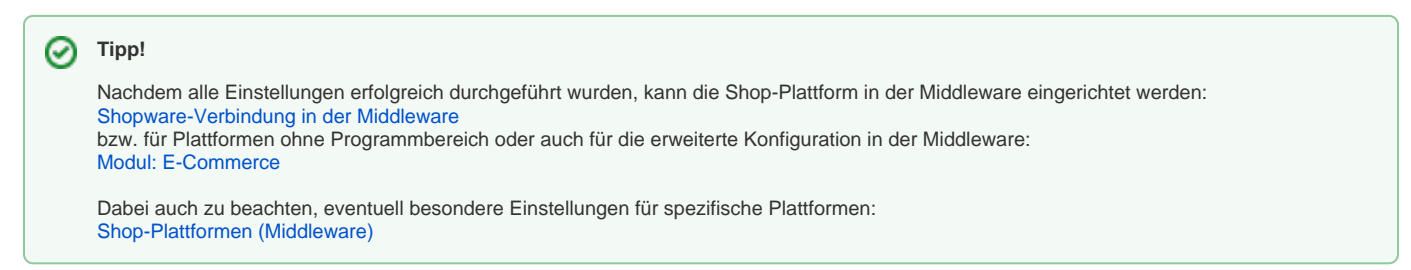